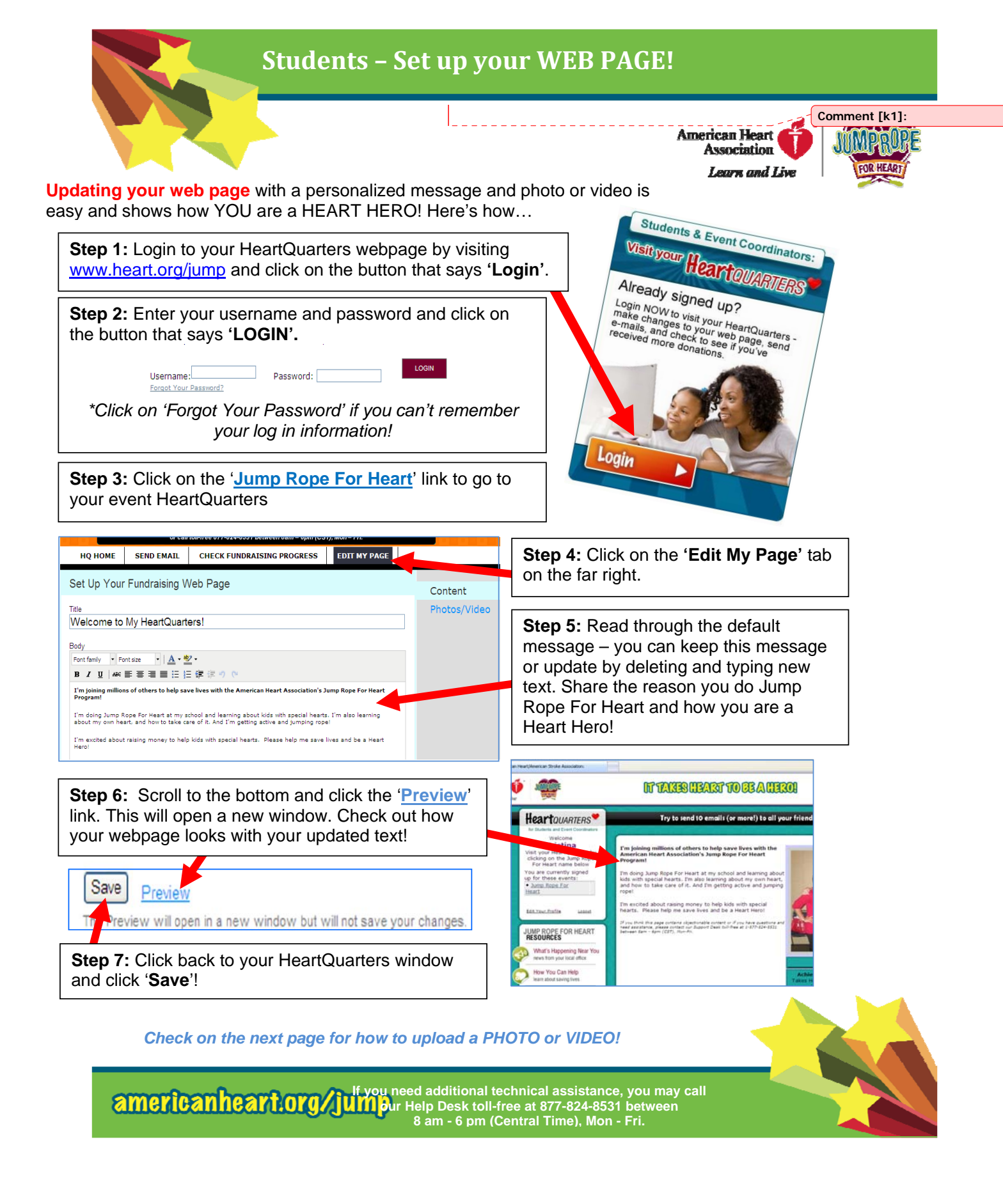

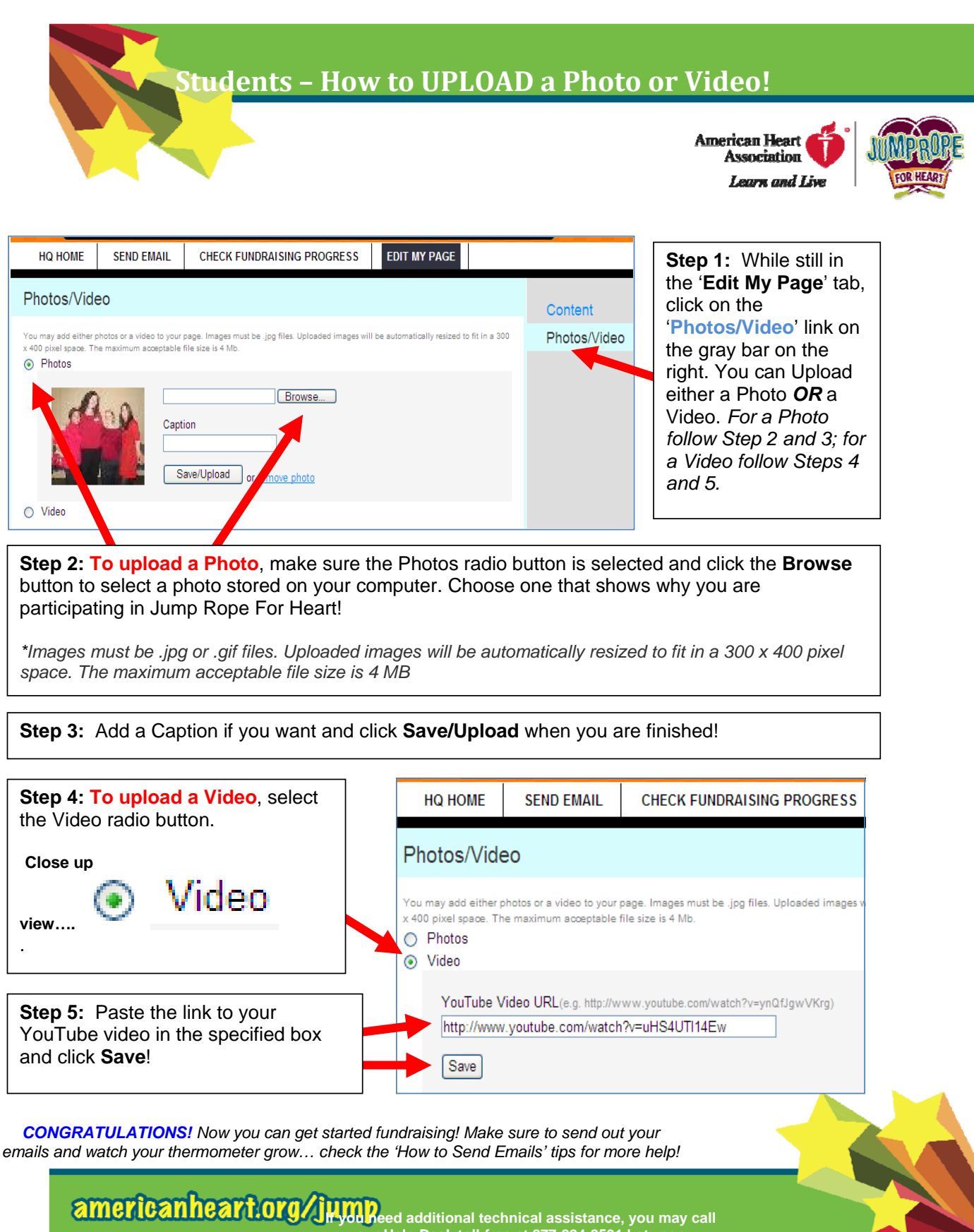

our Help Desk toll-free at 877-824-8531 between